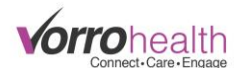

## **VorroHealth Online Chat**

When you are logged into Bluestep, you will see a VorroHealth Chat box. It will display one of two images; (1) One for when our office is open and another (2) for when our office is closed.

1) This image will be displayed when our office is open.

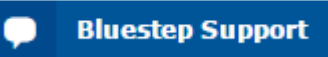

Once this is selected, you will be prompted to enter contact information and a message. This will help us contact you later if needed. We are also given the URL of the web page you are currently on, the browser, and the platform you are using. This info enables us to go directly to the same page you are having issues with.

| support                                                           | - ]      | support —                             |
|-------------------------------------------------------------------|----------|---------------------------------------|
| Please provide information in the following fields and explain in | <b>^</b> | Taylor                                |
| detail the question you have so<br>we can better assist you.      |          | clientcare@bluestep.net               |
| Introduce yourself *                                              |          | Phone Number *                        |
| Taylor                                                            |          | 8013363043                            |
| clientcare@bluestep.net                                           | t        | Message *                             |
| Phone Number *                                                    |          | I have a question about a medication. |
| 8013363043                                                        | •        |                                       |
| Start Chatting                                                    |          | Start Chatting                        |
| zende                                                             | esk      | zendesk                               |

Once you select the "Start Chatting" button, we get an alert telling us that we have a chat request waiting. Once one of our techs is available, we will respond and help you as best we can. When you would like to end the chat, you can select "Options" and then "End This Chat". You can also have the transcript of the chat emailed to you.

| Sound<br>About   | <b>4</b> 0 |
|------------------|------------|
|                  |            |
| Send a File      |            |
| Email Transcript |            |
| End This Chat    |            |

You have the ability to move this chat box around your browser screen by grabbing the header and dragging it to where you would like.

You can also open this to a new window outside of the browser screen by selecting the arrow in the upper right corner of the chat box.

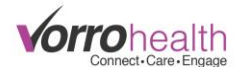

2) This image will be displayed when our office is closed.

## Sorry, our office is closed.

Once you select it, you will be prompted to enter the same contact information from above and leave a message. The message you enter will be delivered to us, and we will contact you as soon as possible during the next business day. This is intended for non-emergency questions and concerns. As always, if you have a time-sensitive emergency concerning your Bluestep site, you should call our afterhours support at 801-336-3043.

| support —                                                        | support —                                                 |
|------------------------------------------------------------------|-----------------------------------------------------------|
| Thanks for the message! We'll get back to you as soon as we can. | Introduce yourself *   Taylor                             |
| Taylor<br>clientcare@bluestep.net<br>8013343043                  | clientcare@bluestep.net                                   |
| I would like to make a customization request for my site.        | Phone Number *                                            |
|                                                                  | 8013343043                                                |
| Send Another                                                     | Message *                                                 |
|                                                                  | I would like to make a customization request for my site. |
| zendesk                                                          | Send Message                                              |
|                                                                  | zendesk                                                   |